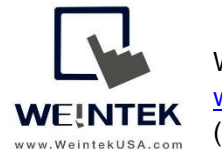

Weintek USA, Inc. www.WeintekUSA.com (425) 488-1100 Rev. MAR 11, 2020

### Weintek File Transfer Feature

**Introduction:** This instruction manual discusses how to configure **FTP File Transfer** in EasyBuilder Pro. FTP stands for **F**ile **T**ransfer **P**rotocol. This network protocol is commonly used on a network (TCP/IP) to exchange files between a FTP client and a FTP server. Now Weintek HMIs can copy and move files over a network by acting as a FTP client. The HMI can upload files stored in its external memory devices such as a USB flash drive or SD memory card to the target FTP server. The FTP server could be a desktop or a hard drive. File transfer from an FTP server to an external memory device on the HMI is also achievable.

**Recommended Software Version:** Easybuilder Pro v6.04.01.250 or greater version.

Supported Products: cMT series HMI. Please refer to *Appednix A*. Comparison of HMI Software features in EasyBuilder pro user manual for details.

Where to Configure in EasyBuilder Pro: The File Transfer object is accessible in the following objects.

- **Combo Button** object- When tapping this button on the screen, the HMI will copy and move files between FTP devices.
- Action Trigger object- Files will be transferred between FTP devices based on the specified condition, such as rising-edge, falling-edge, or value change.

In this user manual, a **FileZilla Server** is used for demonstration purposes and installed on a PC. **Microsoft Internet Information Services** is a FTP server software on Microsoft Operation System, which is accessible for free. Please consider an appropriate FTP server based on your demand.

Note: This FTP solution created by Weintek does NOT support **FTPS** and **SFTP**, which encrypts the content on data transmission.

# Contents:

| Chapter 1-1. Uploading (Transferring to the FTP server) Files     |    |
|-------------------------------------------------------------------|----|
| Chapter 1-2. Configuration of Upload Function5                    |    |
| Chapter 2-1. Downloading (Transferring from the FTP server) Files | L  |
| Chapter 2-2. Configuration of Download Function1                  | 3  |
| Chapter 3. Transferring Multiple Files within a Folder1           | .9 |

#### Chapter 1-1. Uploading (Transferring to the FTP server) Files

On the HMI screen, tap the [Generate CSV] button to generate **datalog** files in CSV format. The CSV files will be stored in the USB drive.

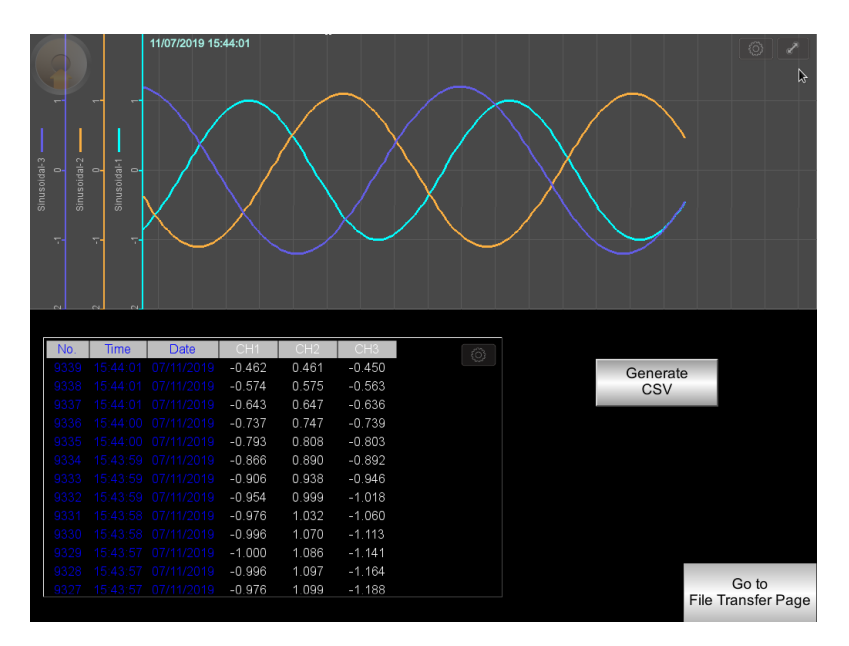

The File Brower can display the files stored in the USB drive. In this demonstration, the HMI (FTP client) transfers the **DL\_20191107.csv** into the PC (FTP server) through a local network.

To do that, tap on the **DL\_20191107.csv** shown on the File Brower. The file name will populate the **HMI PATH**.

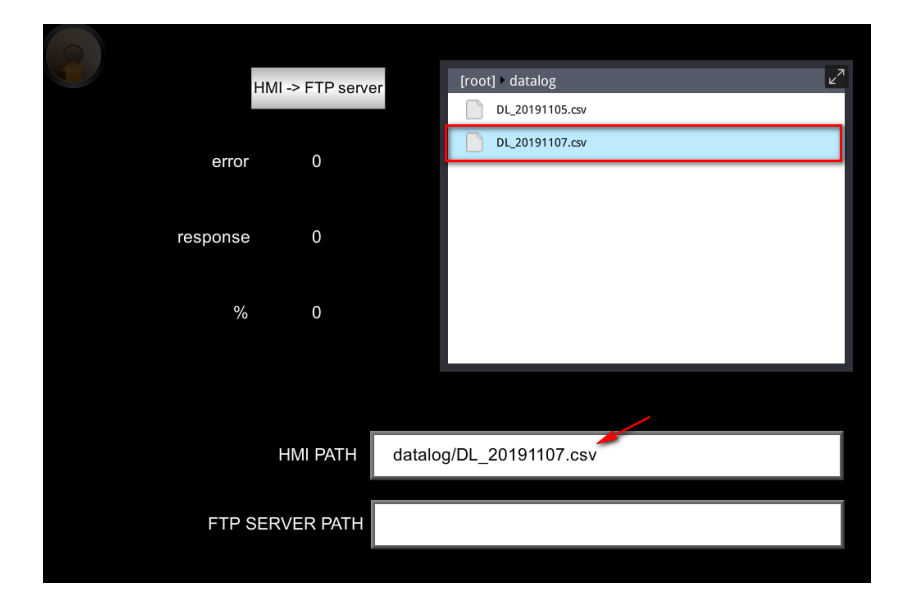

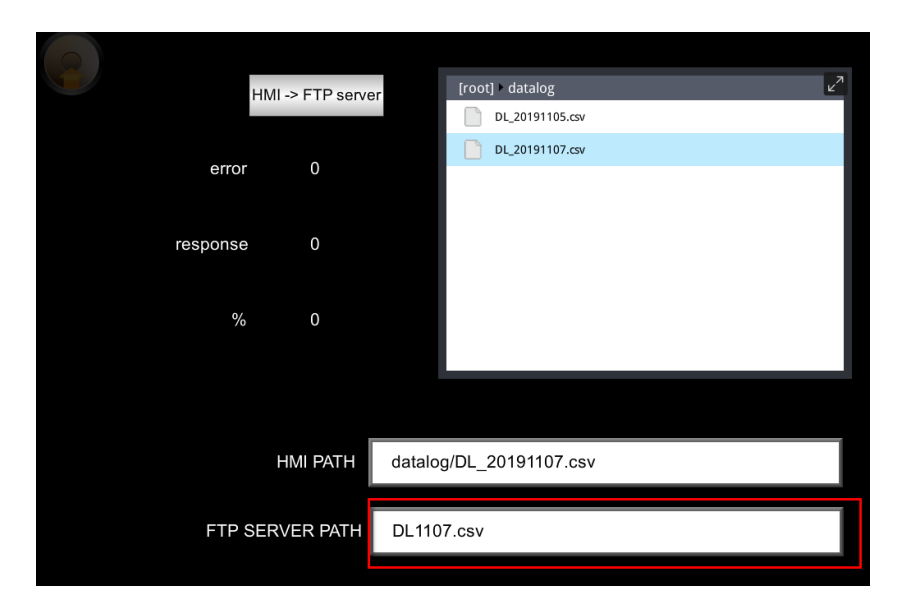

Enter the path which includes the file name in the FTP server.

Once both specified paths are entered, tap the [HMI->FTP server] button to transfer the CSV file.If it succeeds, the percentage (%) register will display "100". If not, the error code will be displayed.

|         |                 | root] > datalog         | × <sup>۲</sup>   |
|---------|-----------------|-------------------------|------------------|
|         | HIVII FTF Serve | DL_20191105.csv         |                  |
| erro    | or O            | DL_20191107.csv         |                  |
|         |                 | ▶                       |                  |
| respons | e 226           |                         |                  |
|         |                 |                         | - 1              |
| 9       | % 100           |                         | - 1              |
|         |                 |                         |                  |
|         |                 |                         |                  |
|         | HMI PATH        | datalog/DL_20191107.csv |                  |
|         |                 |                         |                  |
| FTP     | SERVER PATH     | DL1107.csv              | ×                |
|         |                 |                         |                  |
|         |                 | Bac<br>Data Loo         | ck to<br>Iger Pa |
|         |                 |                         |                  |

In the FTP server, the transferred CSV file can be found.

| I     Image: State of the state of the stat |                                                       |            |            |                           |
|----------------------------------------------------------------------------------------------------|-------------------------------------------------------|------------|------------|---------------------------|
| Pin to Quick Copy Paste Paste shortcut                                                                                                    | Move Copy<br>to to to to to to to to to to to to to t | New item • | Properties | Select all<br>Select none |
| Clipboard                                                                                                    | Organize                                              | New        | Open       | Select                    |
| ← → × ↑ 📴 > This PC > Samsung                                                                                                    | _T5 (E:) > WUSA_FTP_Server_for_HN                     | 11         |            |                           |
| > 者 Quick access                                                                                                    |                                                       |            |            |                           |
| > 🗦 Dropbox                                                                                                    | <b>X</b> a,                                           |            |            |                           |
| > 🜰 OneDrive                                                                                                    |                                                       |            |            |                           |
| 👻 💻 This PC                                                                                                    | DL1107                                                |            |            |                           |

#### Open the CSV file to view data.

| JS | , ,  | r 🗄  | $\times$ | $\checkmark f_x$ |              |              |              |  |
|----|------|------|----------|------------------|--------------|--------------|--------------|--|
|    | 1    | д    |          | В                | с            | D            | E            |  |
| 1  | Date |      |          | Time             | Sinusoidal-1 | Sinusoidal-2 | Sinusoidal-3 |  |
| 2  |      | 11/7 | /2019    | 14:57:23         | 0.939692616  | 0.980107188  | 0.994845033  |  |
| 3  |      | 11/7 | /2019    | 14:57:24         | 0.991444886  | 1.058700681  | 1.096254468  |  |
| 4  |      | 11/7 | /2019    | 14:57:25         | 0.999048233  | 1.07886374   | 1.127631187  |  |
| 5  |      | 11/7 | /2019    | 14:57:25         | 0.999048233  | 1.092375278  | 1.153514028  |  |
| 6  |      | 11/7 | /2019    | 14:57:25         | 0.991444886  | 1.099151969  | 1.173777103  |  |
| 7  |      | 11/7 | /2019    | 14:57:26         | 0.965925813  | 1.096608996  | 1.193426251  |  |
| 8  |      | 11/7 | /2019    | 14:57:26         | 0.939692616  | 1.086457253  | 1.199269056  |  |

#### Chapter 1-2. Configuration of Upload Function

There is one **Data Sampling** object configured in this HMI project. The trend chart and table are created to show you data.

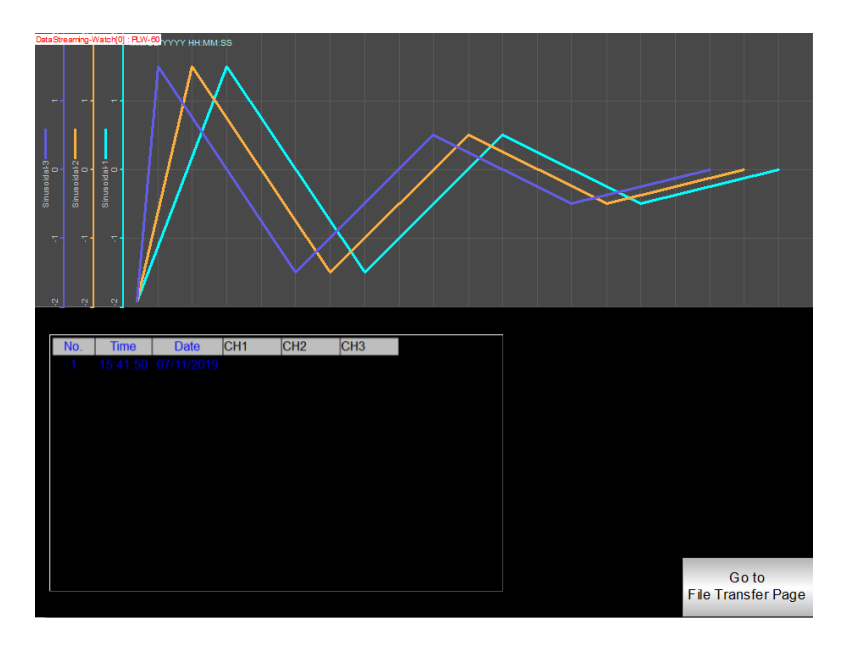

Create a **Backup** object to generate the CSV file and transfer it into the USB drive. Go to [Data/ History] tab and select **Backup (Per-page)**.

File source: choose Historical data sampling.

Data Sampling object index: choose **the first Data Sampling**. In this case, it is <u>DataStreaming-</u> <u>Curves</u>.

Backup position: choose **USB disk**.

Format: The format will specified to **.CSV** file.

Range: choose 90 days.

Mode: choose **Touch trigger**.

| General | Security                                                                             | Shape La                                                                                                    | bel Profi                                  | le e-Mail                                                                        |                                          |           |
|---------|--------------------------------------------------------------------------------------|----------------------------------------------------------------------------------------------------|--------------------------------------------|----------------------------------------------------------------------------------|------------------------------------------|-----------|
|         | Comme                                                                                | nt :                                                                                                    |                                            |                                                                                  |                                          |           |
|         | File sour                                                                            | ce : Historica                                                                                                    | al data sam                                | pling                                                                            |                                          | ~         |
|         | Data                                                                                 | Sampling obje                                                                                                    | ect index :                                | 1. DataStreaming-                                                                | Curves                                   | ~         |
| Backup  | position                                                                             |                                                                                                    |                                            |                                                                                  |                                          |           |
| ۲       | USB disk                                                                             |                                                                                                    |                                            | O SD card                                                                        | 🔵 e-Mai                                  | 1         |
| Storag  | e format<br>Form                                                                     | at: Comma                                                                                                    | Separated                                  | Values (*.csv)                                                                   |                                          | ~         |
| Storag  | e format<br>Form<br>Add BOM (<br>strings cor<br>Include tin                          | at : Comma<br>(Byte Order M<br>rectly                                                                                                    | Separated<br>lark) to file                 | Values (*.csv)<br>header for EXCEL c                                             | an interpreting no                       | n-ASCII   |
| Storag  | e format<br>Form<br>Add BOM (<br>strings cor<br>Include tin                          | at : Comma<br>(Byte Order M<br>rectly<br>ne information                                                                                                    | Separated<br>lark) to file                 | Values (*.csv)<br>header for EXCEL c<br>] Include millisecon                     | an interpreting no<br>d (ms) informatior | in-ASCII  |
| Storag  | e format<br>Form<br>Add BOM (<br>strings cor<br>Include tin                          | lat : Comma<br>(Byte Order M<br>rectly<br>ne information                                                                                                   | Separated<br>lark) to file                 | Values (*.csv)<br>header for EXCEL c                                             | an interpreting no                       | vn-ASCII  |
| Storag  | e format<br>Form<br>Add BOM (<br>strings cor<br>Include tin                          | (Byte Order M<br>rectly<br>ne information                                                                                                    | Separated<br>lark) to file                 | Values (*.csv)<br>header for EXCEL c<br>] Include millisecon                     | an interpreting no<br>d (ms) informatior | vn-ASCII  |
| Storag  | e format<br>Form<br>Add BOM (<br>strings cor<br>Include tim<br>Start : 1             | <ul> <li>(Byte Order M<br/>rectly<br/>ne information</li> <li>Today</li> </ul>                                                                             | Separated<br>lark) to file                 | Values (*.csv)<br>header for EXCEL c<br>Include millisecon                       | an interpreting no<br>d (ms) information | vin-ASCII |
| Storag  | e format<br>Form<br>Add BOM (<br>strings cor<br>Include tin<br>Start : 1<br>Within : | <ul> <li>(Byte Order M<br/>(Byte Order M<br/>rectly<br/>ne information</li> <li>Today</li> <li>Today</li> <li>day(s)</li> </ul>                            | Separated<br>lark) to file<br>[<br>) Yeste | Values (*.csv)<br>header for EXCEL c<br>Include millisecon<br>Include millisecon | an interpreting no                       | vn-ASCII  |
| Storag  | e format<br>Form<br>Add BOM (<br>strings cor<br>Include tim<br>Start :<br>Within :   | <ul> <li>eat: Comma</li> <li>(Byte Order M<br/>rectly</li> <li>einformation</li> <li>Today</li> <li>Today</li> <li>day(s)</li> <li>Tauch bisson</li> </ul> | Separated<br>lark) to file<br>O Yeste      | Values (*.csv)<br>header for EXCEL c<br>] Include millisecon                     | an interpreting no                       | n-ASCII   |

Place the Backup object onto the edited screen as shown below.

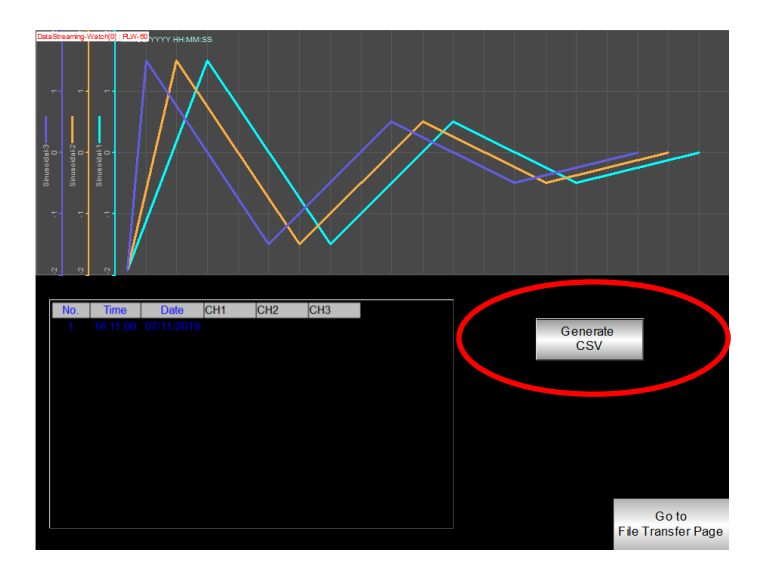

Create a File Transfer object. Go to [Object] tab and select the Combo Button.

Within **Down actions**, click on the "plus" button and select **File Transfer**.

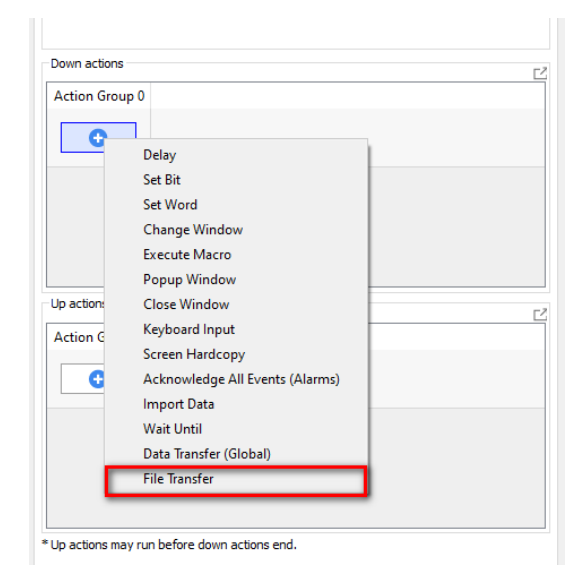

On the [General] tab, choose Upload (HMI -> FTP).

Host: It indicates the IP address of the FTP server. Entering the hostname is supported when **Use domain name** is checked.

Port: It indicates the TCP port for FTP connection. The default port is **21**.

Username: Enter the username.

Password: Enter the password.

When the connection between the FTP client and the FTP server is established, the **Username** and **Password** are required to submit to the FTP server. Please contact your FTP Admin in regards to the credentials. **"Use anonymous"** is possible if the server is configured to allow the connection with anonymous.

| General F | ile Status              |                         |
|-----------|-------------------------|-------------------------|
|           | 🔵 Download (FTP -> HMI) | Upload (HMI -> FTP)     |
| Host :    | 192 . 168 .             | 1 . 101 Use domain name |
| Port :    | 21                      |                         |
|           |                         |                         |

On the [File] tab, choose **USB disk** because the datalog files come from the USB drive.

HMI file path: Specify the location of the file or define a string register.

For example, enter **datalog/DL.csv** when **Fixed** is chosen.

FTP file path: Specify the location of the file or define a string register.

| e Iranster                |                                             |                 |            |
|---------------------------|---------------------------------------------|-----------------|------------|
| General File              | Status                                      |                 |            |
| File position             |                                             |                 |            |
| USB disk                  |                                             | SD card         |            |
| LIMI full path            | (folder erfolder i filo pomo)               |                 |            |
| HIVII TUII patr           | (rolder or rolder + file name)              |                 | ress       |
| Device :                  | Local HMI                                   | ~               | Settings   |
| Address :                 | LW ~ 1                                      | 000             | 20 word(s) |
|                           |                                             |                 |            |
|                           |                                             |                 |            |
| FTP full path             | (folder or folder + file name)              | : 🔿 Fixed 💿 Add | ress       |
| FTP full path<br>Device : | (folder or folder + file name)<br>Local HMI | : 🔿 Fixed 💿 Add | Settings   |

On the [Status] tab, define a register within the **Result address** and select one option within the **Progress** box.

This example uses **Percentage** so that the operators can see the generated error code and the update bar.

|                        | le Status                                                                   |                                            |                   |
|------------------------|-----------------------------------------------------------------------------|--------------------------------------------|-------------------|
| esult addre            | 55                                                                          |                                            |                   |
| Device :               | Local HMI                                                                   |                                            | ✓ Settings        |
| Address :              | LW                                                                          | ~ 100                                      | 16-bit Unsigned   |
| Progress               |                                                                             |                                            |                   |
|                        |                                                                             | Percentage                                 | O Number of bytes |
| _                      |                                                                             |                                            | 0                 |
| File inc               | lex/count enab                                                              | led                                        |                   |
| ∐ File ind             | lex/count enab                                                              | led                                        |                   |
| File ind               | iex/count enab                                                              | led                                        |                   |
| File inc               | fex/count enab<br>Frror : LW-100<br>( 0 : none                              | e, 1 or more : error)                      |                   |
| File ind               | fex/count enab<br>Frror : LW-100<br>( 0 : non<br>onse : LW-101              | e, 1 or more : error)                      |                   |
| File ind<br>E<br>Respo | Iex/count enab<br>Frror : LW-100<br>( 0 : non<br>onse : LW-101<br>( FTP sen | e, 1 or more : error)<br>ver return codes) |                   |

Create three **Numeric** objects on the screen to display the **Error**, **Response**, and % with addresses specified to LW-100, LW-101, and LW-102.

| error    | LW- 100<br>###### |
|----------|-------------------|
| response | LW-101<br>######  |
| %        | LW-102<br>####### |

Create two **ASCII** objects to input the file paths.

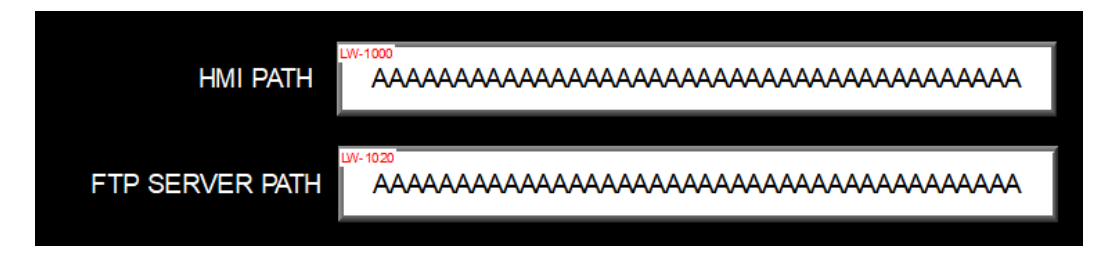

Create a File Browser object. Enable **Full (folder+ file name) address** and specify the register LW-1000.

| File Browser Object's Properties  |                             |
|-----------------------------------|-----------------------------|
| General Dutline Security Profile  | LW-1000                     |
| Enable                            | [root] 2                    |
|                                   | folder2                     |
| File name address                 | folder3                     |
| Enable                            | file1.csv                   |
|                                   | file2.csv                   |
| Full (folder + file name) address | file3.csv                   |
| Device : Local HMI Settings       | file4.csv                   |
| Address : LW V 1000 Lo words)     | flick corr                  |
|                                   |                             |
|                                   | ************************    |
|                                   |                             |
|                                   |                             |
| OK Cancel Apply Help              | Back to<br>Data Logger Page |

The resulting configuration should look similar to this.

| HMI -> FTP se      | /er [root] | <u>لا</u> م    |
|--------------------|------------|----------------|
|                    | folder1    |                |
| error #####        | folder2    |                |
|                    | folder3    |                |
| response #####     | file1.csv  |                |
|                    | file2.csv  |                |
| LW-102<br>% ###### | file3.csv  |                |
|                    | file4.csv  |                |
|                    |            |                |
|                    |            |                |
| HMI PATH           |            |                |
|                    |            |                |
| FTP SERVER PATH    |            |                |
|                    |            |                |
|                    |            | Backto         |
|                    |            | Data Logger Pa |

#### Chapter 2-1. Downloading (Transferring from the FTP server) Files:

On the HMI screen, the PDF reader is used to display PDF files. Operators can select the available PDF files on the File Browser. The PDF files are downloaded from the FTP server.

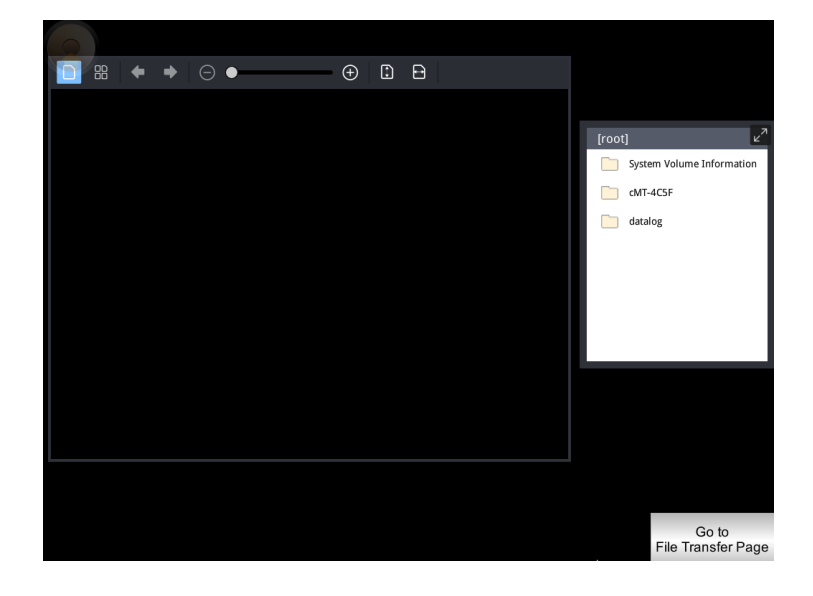

Enter the file name of the PDF file stored in the FTP server. The path format depends on the FTP server.

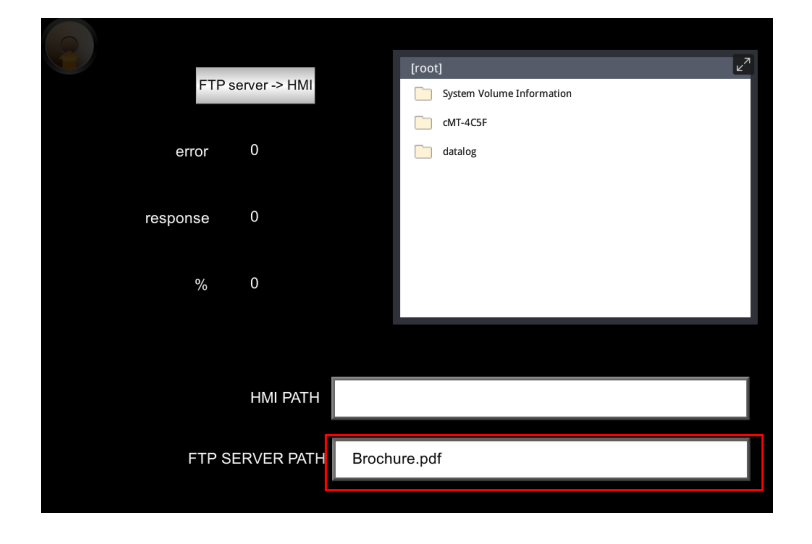

| <b>e</b> | FTP se | erver -> HMI |        | [root] System Volume Information | Ľ |
|----------|--------|--------------|--------|----------------------------------|---|
| er       | ror    | 0            |        | CMT-4CSF                         |   |
| respor   | ise    | 0            |        |                                  |   |
|          | %      | 0            |        |                                  |   |
|          |        |              | BC pd  | 6                                |   |
| 1        | FTP SE | RVER PATH    | Brochu | ire.pdf                          |   |
|          |        |              |        |                                  |   |

Enter a file name that you want to "save as".

Tap the [FTP server ->HMI] button to download the PDF file.

If it succeeds, the percentage (%) register will display "100". If not, the error code will be displayed.

|          |               |        | [root]                    | ×7 |
|----------|---------------|--------|---------------------------|----|
| FTP      | server -> HMI |        | System Volume Information |    |
|          |               |        | CMT-4C5F                  |    |
| error    | 0             |        | C datalog                 |    |
|          |               |        | BC.pdf                    |    |
| response | 226           |        |                           |    |
|          |               |        |                           |    |
| 0/_      | 100           |        |                           |    |
| 76       | 100           |        |                           |    |
|          |               |        |                           |    |
|          |               |        |                           |    |
|          | HMI PATH      | BC.pd  | f                         |    |
|          |               |        |                           |    |
| FTP S    | SERVER PATH   | Broch  | ure.pdf                   |    |
|          |               | 2.0011 |                           |    |
|          |               |        |                           |    |

Go back to the PDF reader page and tap the PDF file on the File Browser. Then you can view the PDF file.

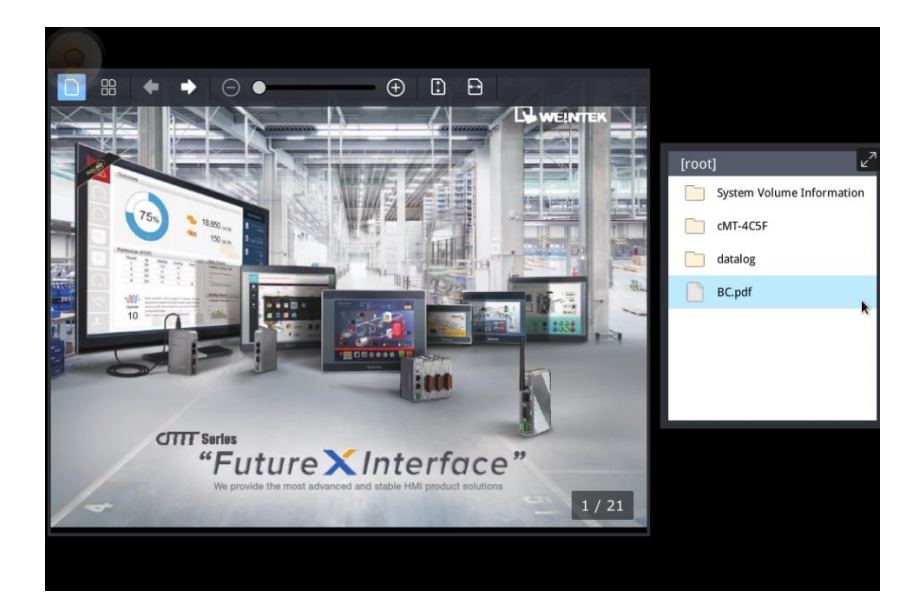

# Chapter 2-2. Configuration of Download Function

Create a PDF Reader object.

File position: choose **USB disk**.

Path: define a string register.

# Weintek File Transfer Feature

| General Prof  | ile              |               |             |   |            |
|---------------|------------------|---------------|-------------|---|------------|
|               | Comment :        |               |             |   |            |
| Back          | ground color :   | Tra           | nsparent    | Ŧ |            |
| File position |                  |               |             |   |            |
| USB (         | disk 1           |               | ◯ SD card   |   |            |
| Path          |                  |               |             |   |            |
| Device :      | Local HMI        |               |             | ~ | Settings   |
| Address :     | LW               | ~             | 160         |   | 20 word(s) |
| * PDF Reade   | r requires OS ve | rsion 2016030 | 1 or later. |   |            |
|               |                  |               |             |   |            |

Create a File Browser object. Enable **Full (folder+ file name) address** and specify the register LW-160.

| ile Browser Object's Properties   | × |
|-----------------------------------|---|
| General Outline Security Profile  |   |
| Folder path address               |   |
| Enable Enable                     |   |
| File name address                 |   |
| Enable                            |   |
| Full (folder + file name) address |   |
| Inable                            |   |
| Device : Local HMI V Settings     |   |
| Address : LW ~ 160 20 word(s)     |   |
| Control address                   |   |
| Enable                            |   |

| <sup>₩-180</sup> 88 ← • |     |                  |                             |
|-------------------------|-----|------------------|-----------------------------|
|                         | PDF | LW-180<br>[root] | <mark>ریا</mark><br>folder1 |
|                         |     |                  | folder2                     |
|                         |     |                  | folder3<br>file1.csv        |
|                         |     |                  | file2.csv                   |
|                         |     |                  | file3.csv<br>file4.csv      |
|                         |     |                  |                             |
|                         |     |                  |                             |
|                         |     |                  |                             |
|                         |     |                  | Go to<br>File Transfer Page |

The resulting configuration should look like the screenshot below.

Create a File Transfer object. Go to [Object] tab and select Combo Button.

Within **Down actions**, click on the "plus" button and select **File Transfer**.

| Action Grou | 0 qu                            |   |
|-------------|---------------------------------|---|
| 0           |                                 |   |
|             | Delay                           | 1 |
|             | Set Bit                         |   |
|             | Set Word                        |   |
|             | Change Window                   |   |
|             | Execute Macro                   |   |
|             | Popup Window                    |   |
| Up action:  | Close Window                    |   |
| Action 6    | Keyboard Input                  |   |
| Action c    | Screen Hardcopy                 |   |
| C           | Acknowledge All Events (Alarms) |   |
|             | Import Data                     |   |
|             | Wait Until                      |   |
|             | Data Transfer (Global)          |   |
|             | File Transfer                   |   |
|             |                                 |   |

On the [General] tab, choose **Download (HMI -> FTP).** 

Host: It indicates the IP address of the FTP server. Entering the hostname is supported when **Use domain name** is checked.

Port: It indicates the TCP port for FTP connection. The default port is **21**.

Username: Enter the username.

Password: Enter the password.

When the connection between FTP client and FTP server is established, the **Username** and **Password** are required to submit to the FTP server. Please contact your FTP Admin in regards to the credentials. **"Use anonymous"** is possible if the server is configured to allow the connection with anonymous.

| eneral F   | ile Status            |                         |
|------------|-----------------------|-------------------------|
|            | Download (FTP -> HMI) | O Upload (HMI -> FTP)   |
| Host :     | 192 . 168 .           | 1 . 101 Use domain name |
| Port :     | 21                    |                         |
| Username : | wusa                  | Use anonymous           |
| Password : |                       | @                       |

On the [File] tab, choose **USB disk** because PDF files are saved in the USB drive.

HMI file path: Specify the location of the file or define a string register.

FTP file path: Specify the location of the file or define a string register.

| incruit in the | Status             |                           |         |        |
|----------------|--------------------|---------------------------|---------|--------|
| File position  |                    |                           |         |        |
| USB disk       |                    | ○ SD card                 |         |        |
| HMI full pa    | h (folder or fold  | er + file name) : 🔵 Fixed | Address |        |
| Device         | Local HMI          |                           | ✓ Se    | ttings |
| Address        | LW                 | ~ 1000                    | 20 w    | ord(s) |
| Address        | LW                 | ~ 1000                    | 20 w    | ord(s) |
| Address        |                    |                           |         |        |
| FTP full pat   | n (folder or folde | er + file name): 🔿 Fixed  | Address |        |
| FTP full pat   | n (folder or folde | er + file name): 🔵 Fixed  | Address | ttings |

On the [Status] tab, define a register within the **Result address** and select one option within the **Progress** box. This example uses Percentage so that the operators can see the generated error code and the update bar.

#### Weintek File Transfer Feature

| esult address         |                       |                   |
|-----------------------|-----------------------|-------------------|
| Device : Local HMI    |                       | ✓ Settings        |
| Address : LW          | ~ 110                 | 16-bit Unsigned   |
| Progress              |                       |                   |
| O None                | Percentage            | O Number of bytes |
| File index/count enal | bled                  |                   |
| Error: LW-110         |                       |                   |
| (0:non                | e, 1 or more : error) |                   |
| Response : LW-111     |                       |                   |
|                       | ver return codes)     |                   |
| ( FTP set             |                       |                   |

Create three **Numeric** objects on the screen to display the **Error**, **Response**, and % with addresses specified to LW-110, LW-111, and LW-112.

| error    | LW-110<br>###### |
|----------|------------------|
| response | LW-111<br>###### |
| %        | LW-112<br>###### |

Create two **ASCII** objects to input the file paths.

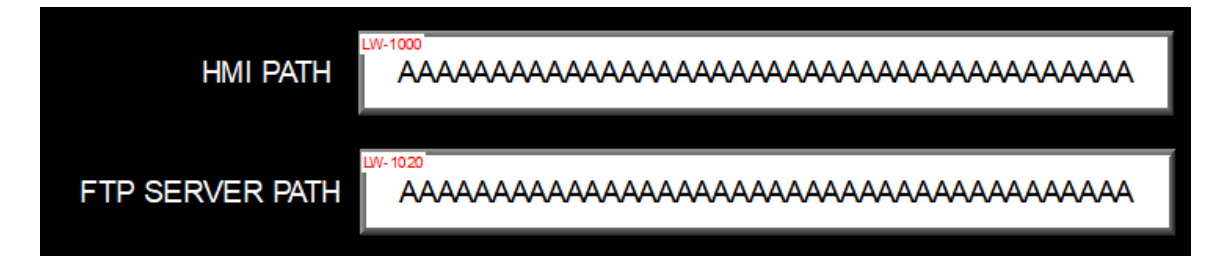

Create a File Browser object. Enable **Full (folder+ file name) address** and specify the register LW-1000.

| eneral                | Outline      | Security                              | Profile |        |   |                        |
|-----------------------|--------------|---------------------------------------|---------|--------|---|------------------------|
| Folder                | path addr    | ress                                  |         |        |   |                        |
|                       |              | Enable                                |         |        |   |                        |
|                       |              |                                       |         |        |   |                        |
|                       |              |                                       |         |        |   |                        |
| File en               | ma addrau    |                                       |         |        |   |                        |
| rile na               |              | ss<br>Faabla                          |         |        |   |                        |
|                       |              | Enable                                |         |        |   |                        |
|                       |              |                                       |         |        |   |                        |
|                       |              |                                       |         |        |   |                        |
|                       |              |                                       |         |        |   |                        |
|                       |              |                                       | -       |        |   |                        |
| Full (fo              | older + file | name) add                             | dress   |        |   |                        |
| Full (fo              | older + file | name) ado<br>Enable                   | dress   |        |   |                        |
| Full (fo              | older + file | : name) ado<br>Enable<br>cal HMI      | dress   |        | ~ | Settings               |
| Full (fo<br>De<br>Add | older + file | name) add<br>Enable<br>cal HMI        | dress   | × 1000 | ~ | Settings<br>20 word(s) |
| Full (fo<br>De<br>Add | older + file | : name) ado<br>Enable<br>cal HMI<br>V | dress   | × 1000 | ~ | Settings<br>20 word(s) |
| Full (fo<br>De<br>Add | older + file | : name) add<br>Enable<br>cal HMI<br>V | dress   | × 1000 | ~ | Settings<br>20 word(s) |

The resulting configuration should look similar to this.

| uv-m<br>FTF | P server -> HMI | [root]     | <b>L</b> <sup>2</sup> |
|-------------|-----------------|------------|-----------------------|
|             |                 |            | folder1               |
| orror       | UV-110          |            | folder2               |
| enor        |                 |            | folder3               |
|             | LW- 111         |            | file1.csv             |
| response    | ####            |            | file2.csv             |
|             |                 |            | file3.csv             |
| %           | <u>444444</u>   |            | file4.csv             |
|             |                 |            | filoEcov              |
|             |                 |            |                       |
|             | 1.0             | 6.1000     |                       |
|             | HMI PATH        | ААААААААА  |                       |
|             |                 | 1.4000     |                       |
| FTP         | SERVER PATH     | AAAAAAAAAA | ممممممممممممممممممم   |
|             |                 |            |                       |
|             |                 |            | Deskte                |
|             |                 |            | PDF Reader Page       |
|             |                 |            |                       |

### Chapter 3. Transferring Multiple Files within a Folder:

You can upload multiple files to the FTP server at a time by entering the folder names of **HMI PATH** and **FTP SERVER PATH**.

| H        | HMI -> FTP serve | r        | [roc | []                        |                      | ×7        |
|----------|------------------|----------|------|---------------------------|----------------------|-----------|
|          |                  |          |      | System Volume Information |                      |           |
| error    | 0                |          |      | Tim-CMT3090               |                      |           |
|          |                  |          |      | datalog                   |                      |           |
| response | 226              |          |      | Databace                  |                      |           |
| panaa    |                  |          |      | Database                  |                      |           |
| 0/_      | 100              |          |      |                           |                      |           |
| 70       | 100              |          |      |                           |                      |           |
|          |                  |          |      |                           |                      |           |
|          |                  |          |      |                           |                      |           |
|          |                  | /atalog  |      |                           |                      |           |
|          |                  | uatalogi |      |                           |                      |           |
| FTP S    | FRVER PATH       | datalog/ | ,    |                           |                      |           |
|          |                  | uatarog, |      |                           |                      |           |
|          |                  |          |      |                           |                      |           |
|          |                  |          |      |                           | Back t<br>Data Logge | o<br>r Pa |
|          |                  |          |      |                           | 00                   |           |

You can also download multiple files from the FTP server at a time by entering the folder names of **HMI PATH** and **FTP SERVER PATH**.

|                      |                 |       |      |                                  | 2                       |      |
|----------------------|-----------------|-------|------|----------------------------------|-------------------------|------|
| FT                   | P server -> HMI |       | [roc | Dt]<br>System Volume Information | Ľ                       |      |
|                      |                 |       |      | Tim-CMT3090                      |                         |      |
| error                | 0               |       |      | datalog                          |                         |      |
|                      |                 |       |      | manual                           |                         |      |
| response             | 226             |       |      | Database                         |                         |      |
|                      |                 |       |      |                                  |                         |      |
| %                    | 100             |       |      |                                  |                         |      |
|                      |                 |       |      |                                  |                         |      |
|                      |                 |       |      |                                  |                         |      |
|                      |                 | manua | al/  |                                  |                         |      |
|                      |                 | manue | A17  |                                  |                         |      |
| FTP SERVER PATH manu |                 | al/   |      |                                  |                         |      |
|                      |                 |       |      |                                  |                         |      |
|                      |                 |       |      |                                  | Back to<br>PDF Reader F | 'age |

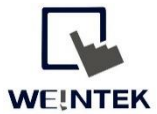

www.WeintekUSA.com Founded in 1996, WEINTEK LABS is a global-leading HMI manufacturer and is dedicated to the development, design, and manufacturing of practical HMI solutions. WEINTEK LAB's mission is to provide quality, customizable HMI-solutions that meet the needs of all industrial automation requirements while maintaining customer satisfaction by providing "on-demand" customer service. WEINTEK LABS brought their innovative technology to the United States in 2016, WEINTEK USA, INC., to provide quality and expedient solutions to the North American industrial market.

6219 NE 181s Street STE 120 Kenmore, WA 98028 425-488-1100